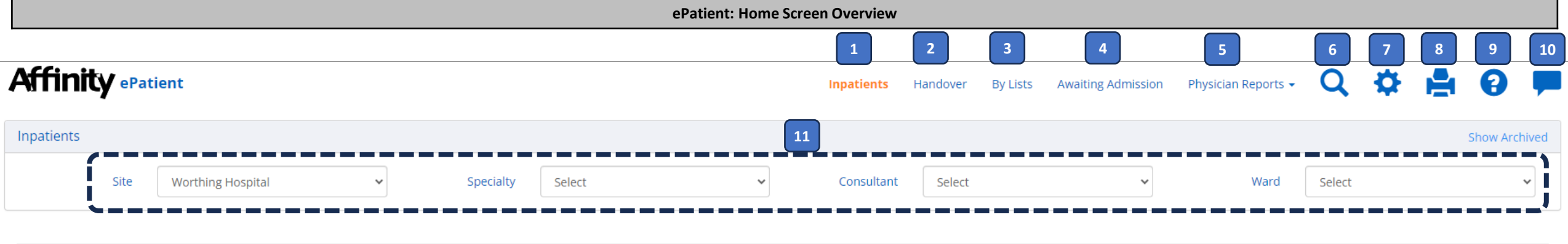

| Name ↓↑ Ward ↓↑                                                                                                    |              |                                                                                                    | Co-Morbidities                                                                                      |                                                                                                    | Nursing & Therapies                                                                   |         |    | EDD        |
|----------------------------------------------------------------------------------------------------|--------------|----------------------------------------------------------------------------------------------------|----------------------------------------------------------------------------------------------------|----------------------------------------------------------------------------------------------------|---------------------------------------------------------------------------------------|---------|----|------------|
| Paul Butler<br>(76y - Male)<br>Hospital Number: 123789<br>Date of Birth: 12/12/1946<br>Consultant: Patel, Vivien (Dr)<br>Ward: Botolphs Ward, Bed 2 | <i>%</i> . + | <ol> <li>1) Unwitnessed collapse</li> <li>2) ETOH Excess</li> <li>3) Delirium on BG cognitive impairment</li> <li>4) Frailty</li> <li>5) Hyperglycaemia</li> </ol> | Peripheral neuropathy<br>HTN<br>T2DM<br>High cholesterol<br>Stroke 2019<br>CKD 3<br>Alcohol excesss | Pioglitazone stopped Omeprazole switched to lansoprazole (due to being on clopi)         IV pabrinex 3/7 PRN chlordiazepoxide cleaning home? CXR looks clear - senior rv         needed lying BP 154/77 standing BP 132/70 DSN rv restart metformin they will         review on monday         urine dip and MCS (SUSSEXIRogersA002)         CIWA scoring (SUSSEXIRogersA002)         BD BM monitoring (SUSSEXIRogersA002) | Social: Lives alone Mobility: stick<br>+supervision PurposeT: Amber<br>**falls risk** | A<br>18 | 0  | 05/07/2023 |
| 12                                                                                                    | 13           | 14                                                                                                    | GCA/PMR - weaning steroids                                                                          | OT/PT (SUSSEXRobinsonE002)<br>continue to wean steroids - ? on 3mg at home; as per cons on 5mg now, 16<br>over next few weeks (SUSSEXRoytreeH001)                                                                                                    | 17                                                                                    |         | 19 |            |

| 1  | <b>Inpatients</b> : When this is selected it will list all inpatients that match the filters. It is in amber text as it is the active selection. |    | Site, Speciality, Consultant and Ward Filters: Select any combination from the drop downs to filter.                                                         |
|----|----------------------------------------------------------------------------------------------------|----|----------------------------------------------------------------------------------------------------|
| 2  | Handover: When selected this will display patients that have been added to the Handover that match the filters.                                  | 12 | <b>Patient Name/Age/Sex</b> : Displays the patient's name, age and sex. When clicking on the patient's name it allows editing of the inpatient notes.        |
| 3  | <b>By Lists</b> : When selected this will allow you to view patients who have been added to a list. You can also create and edit lists.          |    | Affinity Portal 🔣 and Results/Patientrack Summary 🕂                                                                                                    |
| 4  | Awaiting Admission: Displays a list of patients in ED who are awaiting admission to a ward.                                                      | 14 | Diagnosis: Displays the details entered into the patient notes in ePatient or in Affinity Portal.                                                            |
| 5  | <b>PhysicianReports/Nurse &amp; Therapies Reports</b> : This will display your default view of ePatient, either Physician View or Nurse View.    | 15 | <b>Co-Morbidities</b> : Displays the details entered into the patient notes in ePatient or in Affinity Portal.                                               |
| 6  | Search: This will open the Search options: Surname, Hospital or NHS Numbers and Dates of Admission.                                              | 16 | Treatment Plan/Tasks: Displays the details entered into the patient notes in ePatient or in Affinity Portal.                                                 |
| 7  | Admin: This gives you access to Lists and to set a default specialty and ward.                                                                   | 17 | Nursing & Therapies: Displays the details entered into the patient notes in ePatient or in Affinity Portal.                                                  |
| 8  | <b>Print</b> : Prints the current list with an option to include the last two sets of test results.                                              | 18 | <b>Alerts</b> : A hazard symbol will display against a patient with an alert on PAS. Hold the mouse pointer over to view the alert.                          |
| 9  | Help: Click here to open the help guide in a new window.                                                                                         |    | <b>NEWS</b> : This will display the NEWS score recorded in Patientrack. When selected it will open the Patientrack Observations Chart in another window/tab. |
| 10 | Feedback: Click here to open the Affinity Feedback form in a new window.                                                                         | 20 | EDD: Estimated Discharge Date as recorded in the PAS                                                                                                    |